# 参加登録料の支払について

## 【1】下記ウェブサイトにアクセス下さい。

#### https://www.worldlakeconference-balaton.hu/en/login

参加申込時に登録したメールアドレス・パスワードを入力下さい。

- 1. E-mail 欄に、登録したメールアドレスを入力
- 2. Password 欄に, 登録した password を入力
- 3. 最後に LOGIN ボタンをクリック下さい。

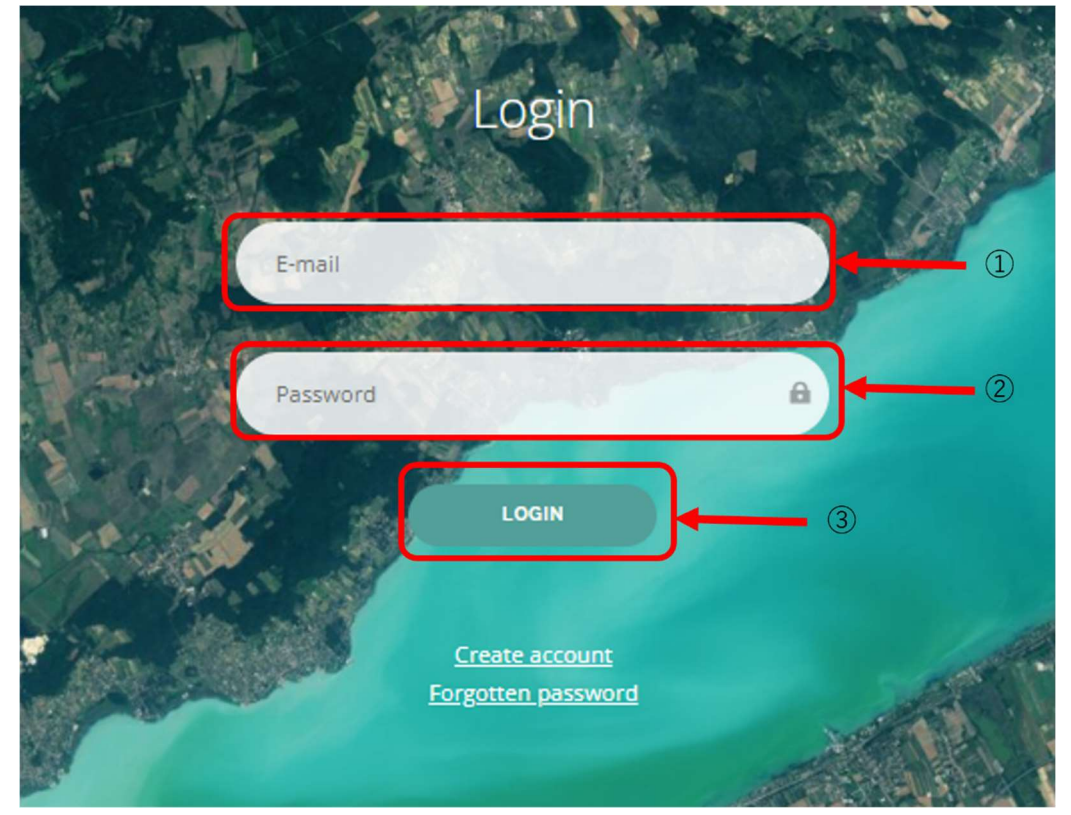

Login ボタンをクリックすると以下のページが表示されますので、"Tickets"を選択

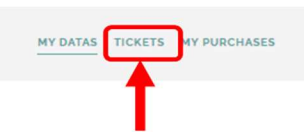

| Personal data | Modify password               |
|---------------|-------------------------------|
| Name          | Password                      |
| Phone number  | Password again Password again |
| E-mail        | SAVE                          |
| SAVE          |                               |

## 【2】Ticket の購入

以下の手順に従って Ticket を選択して下さい。

1.支払通貨を選択(ユーロ(EUR) or フォリント(HUF))
 2.購入する Ticket を選択
 3.最後に CHECKOUT ボタンをクリック下さい。
 ※2日間のみ参加される場合は DAILY TICKET 該当日を2つ選択下さい。
 ※早期割引・発表者割引金額の適用は【4】時に自動的に反映されます。

| Tickets                                                                                                    |                                                                                                    |                                                                                                    |                                                                                                    |     |
|----------------------------------------------------------------------------------------------------|----------------------------------------------------------------------------------------------------|----------------------------------------------------------------------------------------------------|----------------------------------------------------------------------------------------------------|-----|
| In order to attend the Conferen<br>Important! You can buy tickets<br>Please select the day(s) you wou<br>a discounted ticket. Please be s<br>invoice. | ce, Participants must pay the conference reg<br>: only for yourself! Once you have made yo<br>Jld like to attend the Conference. <u>On the wel</u><br>o kind to check it in advance to your purchas | gistration fee by buying daily conference ticke<br>ur purchase, you will be able to buy addition<br><u>bsite</u> you can find the exact ticket prices and<br>se. Any discounts (early-bird discount, speake | et or 3-day conference ticket.<br>nal tickets too on this platform.<br>the list of participants who are entitled to<br>r discount) will be applied in the pro-form |     |
| Please choose in which currency you v<br>EUR                                                                                                    | vould like to pay the participation fee:                                                                                                    |                                                                                                    | ~                                                                                                    | • ( |
| 2023.11.07.<br>Tuesday                                                                                                    | 2023.11.08.<br>Wednesday                                                                                                    | 2023.11.09.<br>Thursday                                                                                                    | 2023.11.07-09.<br><sup>3 days</sup>                                                                                                    |     |
| ▼<br>STANDARD DAILY TICKET -<br>2023.11.07.<br>《参加者                                                                                                   | ■<br>STANDARD DAILY TICKET-<br>2023.11.08.<br>(9/15までに登録した早期                                                                                                    | ■<br>STANDARD DAILY TICKET-<br>2023.11.09.<br> 割引対象者を含む≫                                                                                                    | ▼<br>STANDARD 3 DAYS TICKET -<br>2023.11.07-09.<br>≪左記対象者 3 日間参加の方≫                                                                                                |     |
|                                                                                                    |                                                                                                    |                                                                                                    |                                                                                                    |     |
| ×                                                                                                    | ħ                                                                                                    |                                                                                                    |                                                                                                    |     |
| SPECIAL DISCOUNTED DAILY TICKET<br>- 2023.11.07.                                                                                                    | SPECIAL DISCOUNTED DAILY TICKET<br>- 2023.11.08.                                                                                                    | SPECIAL DISCOUNTED DAILY TICKET<br>- 2023.11.09.                                                                                                    | SPECIAL DISCOUNTED 3 DAYS<br>TICKET - 2023.11.07-09.                                                                                                    |     |

CHECKOUT ボタンをクリックすると以下のページが表示されます。

### 【3】請求書情報の入力

以下の手順に従って請求書情報を入力下さい。

1.【2】で選択した Ticket が反映されているか確認

- 2.クレジットカード払いを希望される方は【4】で案内があるため、Bank transferのまま進めて下さい。
- 3. 参加登録時に入力した内容が自動反映されているため、誤りがないか確認下さい。 ※Tax Number は任意項目です。
- 4. 最後に NEXT をクリック下さい。これで事前手続きは終了になります。

| Items selected to purchase                                       |            |          |   |
|------------------------------------------------------------------|------------|----------|---|
| World Lake Conference<br>Standard 3 days ticket - 2023.11.07-09. |            |          | 1 |
|                                                                  |            |          |   |
| Payment provider                                                 |            | <b>↓</b> | 2 |
| Bank transfer                                                    |            |          |   |
| Billing address                                                  |            |          |   |
| The fields marked with * are required!                           |            | 1        |   |
| Company *                                                        | Country *  |          |   |
|                                                                  | Japan V    |          |   |
| Name *                                                           | City *     |          |   |
| •••                                                              |            |          | 3 |
| Billing for company                                              | Address *  |          | ٢ |
| Phone *                                                          |            |          |   |
| +000000000                                                       | ZIP code * |          |   |
|                                                                  |            |          |   |
|                                                                  | Tax number |          |   |
|                                                                  |            |          |   |
|                                                                  |            |          | 6 |
|                                                                  | → NEXT     |          | 4 |

### 【4】 支払

【3】の手続き後、数日すると件名:Notice: Proforma invoice received で Balatoni Integrációs és Fejlesztési Ügynökség Közhasznú Nonprofit Kft.から請求書及び支払情報が以下のとおり登録したメールアドレス宛に連絡があります。

1. メール内、TO PAYMENT をクリックして下さい。

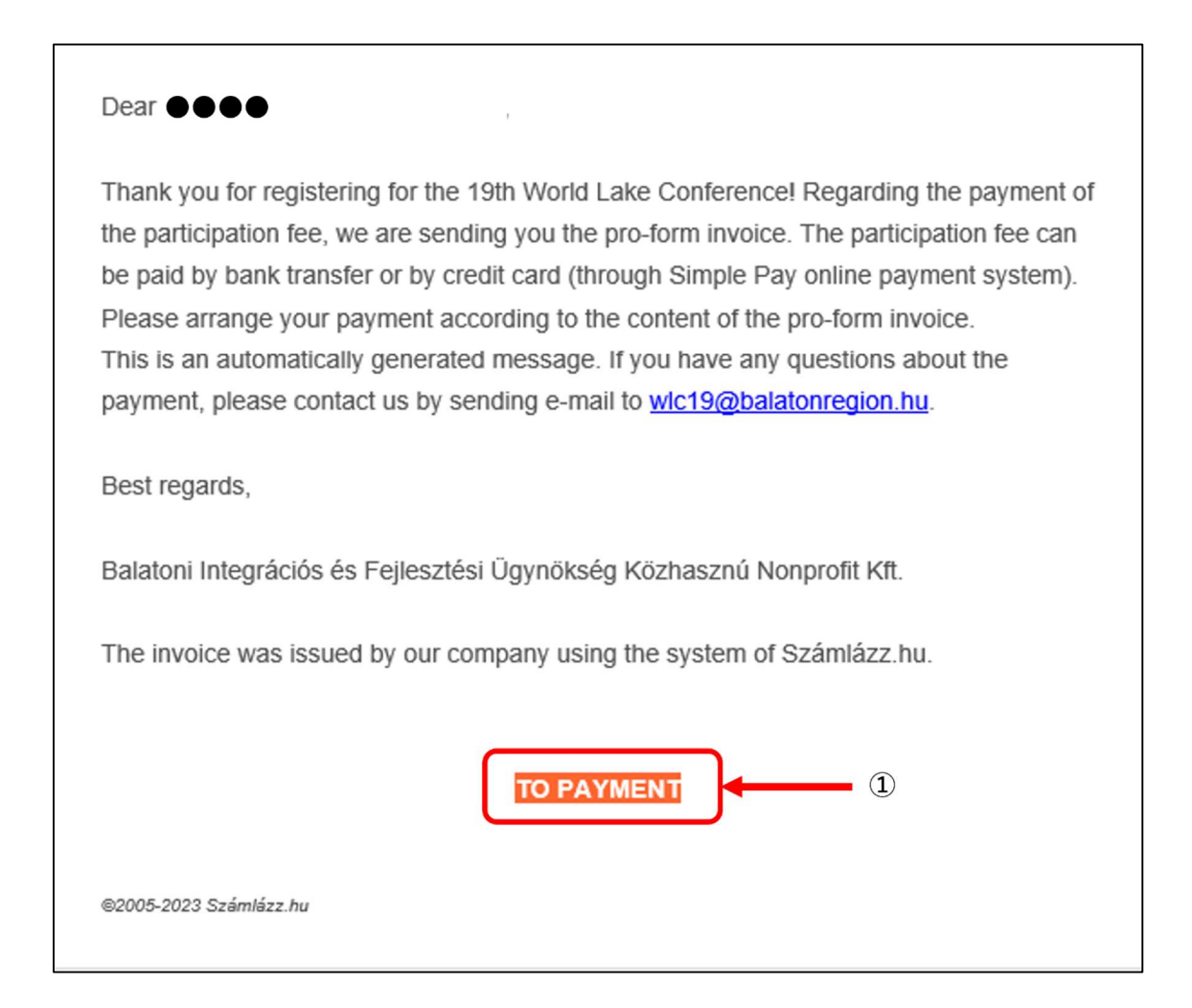

以下のページが表示されますので、以下の手順に従って支払いをお願い致します。

#### <u>銀行振込の場合</u>

Via bank transfer に 表示される ACCOUNT と SWIFT コードもしくは VIEW をクリックすると表示される請求書記載の ACCOUNT と SWIFT コード(どちらも同じ情報です。)を確認の上、海外送金が可能な銀行窓口でお支払いください。

※GROSS AMOUNT に記載された額が支払金額になりますので、間違いがないか確認下さい。

| ISSUER OF THE INVOICE<br>Balatoni Integrációs és Fejlesztési Ügynökség Közhasznú Nonprofit Kft.<br>I'll contact the person. |                                     |
|----------------------------------------------------------------------------------------------------|-------------------------------------|
| Pro forma invoice details                                                                                                   |                                     |
| PRO FORMA INVOICE NUMBER  * * * *  DUE DATE  * * * *                                                                        | VIEW<br>GROSS AMOUNT<br>* * * * EUR |
| How would you like to pay?                                                                                                  |                                     |
| by credit card                                                                                                    | PAY NOW                             |
| 🛑 🛄 VISA                                                                                                    | Simplepay                           |
| via bank transfer         customer account         ************************************                                     |                                     |

#### クレジットカード払いの場合

PAY NOW をクリックし、案内に従ってクレジットカード情報を入力してお支払い下さい。 1.お持ちのクレジットカード情報を入力下さい。

2.最後に PAY をクリックして支払完了になります。

| Gari | If you already have a Simple account                               |
|------|--------------------------------------------------------------------|
| Osi  | mple PAY WITH SIMPLE ACCOUNT > PAY WITH QR CODE >                  |
|      |                                                                    |
|      |                                                                    |
|      |                                                                    |
|      | E Card number                                                      |
|      |                                                                    |
|      | Name written on the card                                           |
|      | MM/YY                                                              |
|      |                                                                    |
|      | REGISTER SIMPLE ACCOUNT                                            |
|      | Next time, you can make payments with a password, without entering |
|      | Theursands of webshap and mabile surchase                          |
|      | opportunities                                                      |
|      | What are the benefits of registering a Simple account?             |
|      | PAY                                                                |